2023年度(令和5年)版

Ver. 2023-10-24a

# Course number: CSC.T363

# コンピュータアーキテクチャ 演習(3) Computer Architecture Exercise(3)

情報工学系 吉瀬謙二, Berjab Nesrine Kenji KISE, Department of Computer Science kise\_at\_c.titech.ac.jp

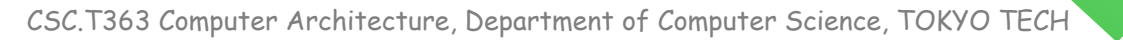

### コンピュータアーキテクチャ 演習(Exercise)の注意点

- 連絡手段は Slack を利用します.
- 演習は 15:25~17:05 です.
  - 20分以上(15:45までに)遅刻したら欠席扱いになります.
  - 前半は課題の説明(15分程度)で、後半は課題の解決とチェックポイントの確認.
- 演習は手元の FPGA ボードと ACRi ルームを利用します.
- 3~4人のグループを作成します.そのグループ内で情報を共有しながら演習を進めください.
- 問題はグループ内で相談して解決する、あるいは、担当 TA や教員に質問してください.
- 演習には出席点があります.休まずにきちんと出席しましょう.
- 演習スライドにチェックポイントの図がある場所は、作業を確認してもらう場所です、すべてのチェックポイントをクリアしましょう。

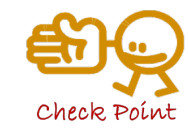

- 演習時間以外も手元の FPGA ボードと ACRi ルームを利用できます.
  - 手元の FPGA ボードを借りることができます.
  - ・ 独自のハードウェア設計などに挑戦しましょう.

【重要】ACRiルームのサーバの予約

- ACRiルームのアカウントを使って、次のURLからログインする.
  - https://gw.acri.c.titech.ac.jp/wp
- 「予約ページトップ」から、vsで始まるサーバで演習の日の15:00~18:00の枠 を予約すること.

| ACRI                                                                                                    |                                                                                                    |                                                                                                    |                                                                                                    |                                                                                                    |                                                                                                    |                                                                                                    |                                                                                                    |                                                                                                    |                                                                                                    |
|----------------------------------------------------------------------------------------------------|----------------------------------------------------------------------------------------------------|----------------------------------------------------------------------------------------------------|----------------------------------------------------------------------------------------------------|----------------------------------------------------------------------------------------------------|----------------------------------------------------------------------------------------------------|----------------------------------------------------------------------------------------------------|----------------------------------------------------------------------------------------------------|----------------------------------------------------------------------------------------------------|----------------------------------------------------------------------------------------------------|
|                                                                                                    |                                                                                                    |                                                                                                    |                                                                                                    |                                                                                                    |                                                                                                    |                                                                                                    |                                                                                                    |                                                                                                    |                                                                                                    |
| ACRi J                                                                                                    | レームへ                                                                                                    | ようこ                                                                                                    | チリ                                                                                                    |                                                                                                    |                                                                                                    |                                                                                                    |                                                                                                    |                                                                                                    |                                                                                                    |
|                                                                                                    |                                                                                                    |                                                                                                    | <b>c</b> .                                                                                                    |                                                                                                    |                                                                                                    |                                                                                                    |                                                                                                    | 0000000000                                                                                                    | 2 2020 06 14                                                                                                    |
|                                                                                                    |                                                                                                    |                                                                                                    |                                                                                                    |                                                                                                    |                                                                                                    |                                                                                                    | -92                                                                                                    | 023.08.22                                                                                                    | 92020.06.14                                                                                                    |
| <u>ようこそ</u> 。                                                                                                   | ACRi ルー                                                                                                    | ムは、10                                                                                                    | 0枚を超え                                                                                                    | る FPGA オ                                                                                                    | ボードや <u>Α</u>                                                                                         | lveo, Versa                                                                                                    | を含むり                                                                                                   | トーバ計算                                                                                                    | 機をリモ                                                                                                    |
| ートからフ                                                                                                    | アクセスし                                                                                                    | て利用でき                                                                                                    | きる FPGA ネ                                                                                                    | 利用環境で                                                                                                    | です。                                                                                                   |                                                                                                    |                                                                                                    |                                                                                                    |                                                                                                    |
|                                                                                                    |                                                                                                    |                                                                                                    |                                                                                                    |                                                                                                    |                                                                                                    |                                                                                                    |                                                                                                    |                                                                                                    |                                                                                                    |
| 利用にはこ                                                                                                    | アカウント;                                                                                                    | が必要です                                                                                                    | た。 <u>利用規</u> 制                                                                                                    | りと右カラ                                                                                                    | ラムの利用                                                                                                 | 説明をよく                                                                                                    | 、読んだ上                                                                                                  | で、 <u>アカ</u>                                                                                                    | <u> シントを申</u>                                                                                                    |
| 請してくた                                                                                                    | どさい。提住                                                                                                    | 共された個                                                                                                    | 国人情報は                                                                                                    | <u>プライバ</u> シ                                                                                                    | <u>/ーポリ</u> シ                                                                                         | <u>-</u> に従って                                                                                                    | で管理・利                                                                                                  | 用します。                                                                                                    |                                                                                                    |
|                                                                                                    |                                                                                                    |                                                                                                    |                                                                                                    |                                                                                                    |                                                                                                    |                                                                                                    |                                                                                                    |                                                                                                    |                                                                                                    |
| 【障害情報                                                                                                    | 弱】 ACRi ル                                                                                                    | ームの収                                                                                                    | 容されてい                                                                                                    | る建物で                                                                                                    | 擬停が発生                                                                                                 | トしたため                                                                                                    | 2023年                                                                                                  | 8月22日(5                                                                                                    | k) 13:05                                                                                                    |
| 44454                                                                                                    | F-00 7-7 /-                                                                                                    |                                                                                                    | TT 167514                                                                                                    | *.L.I. +- I                                                                                                    | +. 75.5110                                                                                            |                                                                                                    |                                                                                                    |                                                                                                    | LIN # 1 #                                                                                                    |
| $\sim 14:15$ 1                                                                                                  | 5:00 ごろに                                                                                                    | かけて、                                                                                                    | サーハか将                                                                                                    | 『止しまし                                                                                                    | で利用                                                                                                   | 日中の皆様                                                                                                    | にほご个1                                                                                                  | 更をおかけ                                                                                                    | 「いたしま                                                                                                    |
| した。(20                                                                                                    | )23-08-22)                                                                                                    |                                                                                                    |                                                                                                    |                                                                                                    |                                                                                                    |                                                                                                    |                                                                                                    |                                                                                                    |                                                                                                    |
|                                                                                                    |                                                                                                    |                                                                                                    |                                                                                                    |                                                                                                    |                                                                                                    |                                                                                                    |                                                                                                    |                                                                                                    |                                                                                                    |
|                                                                                                    |                                                                                                    |                                                                                                    |                                                                                                    |                                                                                                    |                                                                                                    |                                                                                                    |                                                                                                    |                                                                                                    |                                                                                                    |
| ACRi ルー                                                                                                    | ムをより楽                                                                                                    | しむため                                                                                                    | のコンテン                                                                                                    | ッとして、                                                                                                    | 、高位合成                                                                                                 | 戊向けのプ                                                                                                    | ログラミン                                                                                                  | ·グコンテ                                                                                                    | ストであ                                                                                                    |
| ACRi ルー<br>る <mark>ACRi H</mark>                                                                                | ムをより楽<br>LS Challen                                                                                                    | しむため<br>ge を開設                                                                                                    | のコンテン<br>しておりま                                                                                                    | ッツとして、<br>す。併せ                                                                                                    | 、高位合成<br>てご利用く                                                                                        | 成向けのプ<br>ください。                                                                                                    | ログラミン<br>チャレンシ                                                                                         | νグコンテ<br>ジや高位合                                                                                                    | ストであ<br>成に関す                                                                                                    |
| ACRi ルー<br>る <u>ACRi H</u><br>る質問・ <sup>-</sup>                                                                 | ムをより楽<br><u>LS Challen</u><br>コメントは                                                                                                    | しむため<br>g <u>e</u> を開設                                                                                                    | のコンテン<br>しておりま                                                                                                    | ッツとして、<br>す。併せ<br>いてのフィ                                                                                                    | 、高位合成<br>てご利用く                                                                                        | 成向けのプ<br>ください。<br>へどうぞっ                                                                                                 | ログラミン<br>チャレンジ                                                                                         | νグコンテ<br>ジや高位合                                                                                                    | ストであ<br>成に関す                                                                                                    |
| ACRi ルー<br>る <u>ACRi H</u><br>る質問・:                                                                             | ムをより楽<br><u>LS Challen</u><br>コメントは                                                                                                    | しむため<br>g <u>e</u> を開設<br><u>HLS Chal</u>                                                                                                    | のコンテン<br>しておりま<br>lenge につ                                                                                                    | ッツとして、<br>、す。併せ<br>いてのファ                                                                                                    | 、高位合成<br>てご利用く<br><u>r ーラム</u> ^                                                                      | 戍向けのプ<br>ください。<br>ヽどうぞ。                                                                                                 | ログラミン<br>チャレンシ                                                                                         | νグコンテ<br>ゾや高位合                                                                                                    | ストであ<br>成に関す                                                                                                    |
| ACRi ルー<br>る <u>ACRi H</u><br>る質問・:                                                                             | ムをより楽<br><u>LS Challen</u><br>コメントは                                                                                                    | しむため<br>g <u>e</u> を開設<br>HLS Chal                                                                                                    | のコンテン<br>しておりま<br>lenge につ                                                                                                    | ッツとして、<br>す。併せ<br>いてのファ                                                                                                    | 、高位合成<br>てご利用く<br><u>rーラム</u> ^                                                                       | ጲ向けのプ<br>ください。<br>へどうぞ。                                                                                                 | ログラミン<br>チャレンジ                                                                                         | νグコンテ<br>ジや高位合                                                                                                    | ストであ<br>成に関す                                                                                                    |
| ACRi ルー<br>る <u>ACRi H</u><br>る質問・:<br><b>日別</b> フ                                                              | ムをより楽<br><u>LS Challen</u><br>コメントは<br><b>スケジュー</b>                                                                                                    | しむため<br>g <u>e</u> を開設<br>HLS Chal<br><b>ル</b>                                                                                                    | のコンテン<br>しておりま<br>lenge につ                                                                                                    | マツとして、<br>、す。併せ<br>いてのファ                                                                                                    | 、高位合成<br>て <i>ご</i> 利用く<br><u>+ ーラム</u> ^                                                             | 戍向けのプ<br>ください。<br>へどうぞ。                                                                                                 | ログラミン<br>チャレンジ                                                                                         | ッグコンテ<br>ジや高位合                                                                                                    | ストであ<br>成に関す                                                                                                    |
| ACRi ルー<br>る <u>ACRi H</u><br>る質問・:<br><b>日別</b> 2                                                              | ムをより楽<br>L <u>S Challen</u><br>コメントは<br><b>スケジュー</b>                                                                                                    | しむため<br>g <u>e</u> を開設<br>HLS Chal<br><b>ル</b>                                                                                                    | のコンテン<br>しておりま<br>lenge につ                                                                                                    | ッツとして、<br>ミす。併せ<br>いてのファ                                                                                                    | 、高位合成<br>てご利用く<br><u>+ ーラム</u> ^                                                                      | 戍向けのプ<br>ください。<br>へどうぞ。                                                                                                 | ログラミン<br>チャレンジ                                                                                         | ッグコンテ<br>ジや高位合                                                                                                    | ストであ<br>成に関す                                                                                                    |
| ACRi ルー<br>る <u>ACRi H</u><br>る質問・I<br><b>日別</b> ス                                                              | ムをより楽<br><u>LS Challen</u><br>コメントは<br><b>スケジュー</b><br><前日                                                                                                    | しむため<br>ge を開設<br>HLS Chal<br>ル<br>2023                                                                                                    | のコンテン<br>しておりま<br>lenge につ                                                                                                    | マツとして、<br>、す。併せ<br>いてのフォ<br>翌日>                                                                                                    | 、高位合成<br>てご利用く<br><u>+ ーラム</u> へ<br>移動                                                                | 式向けのプ<br>ください。<br>へどうぞ。<br>サ−バ::                                                                                        | ログラミン<br>チャレンジ<br>全て表示                                                                                 | ッグコンテ<br>ジや高位合                                                                                                    | ストであ<br>成に関す                                                                                                    |
| ACRi ルー<br>る <u>ACRi H</u><br>る質問・:<br><b>日別</b> フ                                                              | ムをより楽<br><u>LS Challen</u><br>コメントは<br><b>スケジュー</b><br><前日                                                                                                    | しむため<br>g <u>e</u> を開設<br>HLS Chal<br><b>ル</b><br>2023                                                                                                    | のコンテン<br>しておりま<br>lenge につ<br>-10-05 * ↓                                                                                                    | マツとして、<br>ます。併せ<br>いてのファ<br>翌日>                                                                                                    | 、高位合成<br>てご利用く<br><u>r ーラム</u> ^<br>移動                                                                | え向けのプ<br>ください。<br>へどうぞ。<br>サ−バ::                                                                                        | ログラミン<br>チャレンジ<br>全て表示                                                                                 | ッグコンテ<br>ジや高位合<br>▼                                                                                                    | ストであ<br>成に関す                                                                                                    |
| ACRi ルー<br>る <u>ACRi H</u><br>る質問・:<br><b>日別</b> ス                                                              | ムをより楽<br>L <u>S Challen</u><br>コメントは<br><b>スケジュー</b><br><前日                                                                                                    | しむため<br>ge を開設<br>HLS Chal<br>ル<br>2023                                                                                                    | のコンテン<br>しておりま<br>lenge につ                                                                                                    | ッツとして、<br>ます。併せ<br>いてのフォ<br>翌日>                                                                                                    | 、高位合成<br>てご利用く<br><u>rーラム</u> へ<br>移動                                                                 | ば向けのプ<br>ください。<br>へどうぞ。<br>サーバ∷                                                                                         | ログラミン<br>チャレンジ<br>全て表示                                                                                 | ッグコンテ<br>ジや高位合<br>マ                                                                                                    | ストであ<br>成に関す                                                                                                    |
| ACRi ルー<br>る <u>ACRi H</u><br>る質問・:<br><b>日別</b> ス                                                              | ムをより楽<br>L <u>S Challen</u><br>コメントは<br><b>スケジュー</b><br>(前日<br>(U280-ES1)                                                                                            | しむため<br>ge を開設<br>HLS Chal<br>ル<br>2023<br>a <u>s004</u><br>(US0)                                                                                                    | のコンテン<br>しておりま<br>enge につ                                                                                                    | ・ツとして、<br>ます。併せ<br>いてのフォ<br>翌日><br>ys001                                                                                                    | 、高位合成<br>てご利用く<br><u>t ーラム</u> へ<br>移動<br><u>ys002</u>                                                | ጲ向けのプ<br>ください。<br>、どうぞ。<br>サーバ∷<br><u>vs003</u>                                                                         | ログラミン<br>チャレンジ<br>全て表示<br><u>ys004</u>                                                                 | ッグコンテ<br>ジや高位合<br>▼<br><u>ys005</u>                                                                                                    | ストであ<br>成に関す<br><u>vs006</u>                                                                                                    |
| ACRi ルー<br>る <u>ACRi H</u><br>る質問・:<br>日別ス<br>サーバ<br>00:00                                                      | ムをより楽<br>LS Challen<br>コメントは<br><b>スケジュー</b><br>(m日<br>(U280-E51)<br>Close                                                                                           | にしむため<br>ge を開設<br>HLS Chal<br>ル<br>2023<br>as004<br>(U50)<br>Close                                                                                                    | のコンテン<br>しておりま<br>lenge につ<br>-10-05・ ✓<br>as005<br>(VCK5000)<br>Close                                                                                  | ッツとして、<br>す。併せ<br>いてのフェ<br>翌日><br><u>vs001</u><br>Close                                                                                                    | . 高位合成<br>てご利用く<br>キーラム ^<br>移動<br><u>vs002</u><br>Close                                              | ᡭ向けのプ<br>ください。<br>へどうぞ。<br>サーバ∷<br><u>vs003</u><br>Close                                                                | ログラミン<br>チャレンジ<br>全て表示<br><u>Vs004</u><br>Close                                                        | ッグコンテ<br>ジや高位合<br>▼<br><u>vs005</u><br>Close                                                                                                    | ストであ<br>成に関す<br><u>vs006</u><br>Close                                                                                             |
| ACRi ルー<br>る <u>ACRi H</u><br>る質問・:<br>日別フ<br>サーバ<br>00:00<br>03:00                                             | ムをより楽<br>LS Challen<br>コメントは<br><b>ペケジュー</b><br>《前日<br>(U280-E51)<br>Close<br>Close                                                                                  | しむため<br>ge を開設<br>HLS Chal<br>ル<br>2023<br>as004<br>(U50)<br>Close<br>Close                                                                                                    | のコンテン<br>しておりま<br>enge につ<br>+10-05 * ・<br>as005<br>(VCK5000)<br>Close<br>Close                                                                         | ッツとして、<br>す。併せ<br>いてのフォ<br>翌日><br><u>vs001</u><br>Close<br>Close                                                                                                    | 、高位合成<br>てご利用く<br>★-ラムへ<br>移動<br><u>vs002</u><br>Close<br>Close                                       | 式向けのプ<br>ください。<br>へどうぞ。<br>サーバ:<br>vs003<br>Close<br>Close                                                              | ログラミン<br>チャレンジ<br>全て表示<br>Close<br>Close                                                               | ッグコンテ<br>ジや高位合<br>vs005<br>Close<br>Close                                                                                                    | ストであ<br>成に関す<br>vx006<br>Close<br>Close                                                                                           |
| ACRi ルー<br>る <u>ACRi H</u><br>る質問・<br>日別ス<br>サーバ<br>00:00<br>03:00<br>06:00                                     | ムをより楽<br>LS Challen<br>コメントは<br><b>スケジュー</b><br>《前日<br>(U280-E51)<br>Close<br>Close<br>Close                                                                         | にしむため<br>ge を開設<br>HLS Chal<br>ル<br>2023<br>as004<br>(U50)<br>Close<br>Close<br>Close                                                                                                    | のコンテン<br>しておりま<br>enge につ<br>+10-05* ・<br>as005<br>(VCKS000)<br>Close<br>Close<br>Close                                                                 | ッツとして、<br>ます。併せ<br>いてのフォ<br>翌日><br>VSOO1<br>Close<br>Close<br>Close                                                                                                    | 、高位合成<br>てご利用く<br><u>+ ーラム</u> ^<br>移動<br><u>vs002</u><br>Close<br>Close<br>Close<br>Close            | は向けのプ<br>ください。<br>、どうぞ。<br>サーバ:<br>VS003<br>Close<br>Close<br>Close                                                     | ログラミン<br>チャレンS<br>全て表示<br>Close<br>Close<br>Close                                                      | ッグコンテ<br>ジや高位合<br>v<br>v<br>v<br>v<br>v<br>v<br>v<br>v<br>v<br>v<br>v<br>v<br>v<br>v<br>v<br>v<br>v<br>v                                                                                           | ストであ<br>成に関す<br>vx006<br>Close<br>Close<br>Close                                                                                  |
| ACRi ルー<br>る <u>ACRi H</u><br>る質問・:<br>日別フ<br>サーバ<br>00:00<br>06:00<br>09:00                                    | ムをより楽<br>LS Challen<br>コメントは<br><b>(ケジュー</b><br>(前日<br>(U280-E51)<br>Close<br>Close<br>Close                                                                         | にしむため<br>ge を開設<br>HLS Chal<br>ル<br>2023<br>a <u>s004</u><br>(USO)<br>Close<br>Close<br>Close<br>Close                                                                                                    | のコンテン<br>しておりま<br>enge につ<br>い<br>(VCK5000)<br>Close<br>Close<br>Close<br>Close                                                                         | ・ツとして、<br>ます。併せ<br>いてのフォ<br>一<br>翌日><br>、<br>、<br>、<br>の<br>、<br>の<br>、<br>の<br>し<br>、<br>の<br>し<br>、<br>の<br>し<br>、<br>の<br>し<br>、<br>の<br>し<br>、<br>の<br>つ<br>ス<br>の<br>し<br>、<br>の<br>つ<br>ス<br>の<br>つ<br>ろ<br>の<br>つ<br>ろ<br>の<br>つ<br>ろ<br>の<br>つ<br>ろ<br>の<br>つ<br>ろ<br>の<br>つ<br>ろ<br>の<br>つ<br>ろ<br>の<br>つ<br>ろ<br>の<br>つ<br>ろ<br>の<br>つ<br>ろ<br>の<br>つ<br>ろ<br>の<br>つ<br>ろ<br>ろ<br>の<br>つ<br>ろ<br>ろ<br>の<br>つ<br>ろ<br>ろ<br>の<br>つ<br>ろ<br>ろ<br>の<br>つ<br>ろ<br>ろ<br>の<br>つ<br>ろ<br>ろ<br>の<br>つ<br>ろ<br>ろ<br>の<br>つ<br>ろ<br>ろ<br>の<br>つ<br>ろ<br>ろ<br>ろ<br>の<br>つ<br>ろ<br>ろ<br>の<br>つ<br>ろ<br>ろ<br>の<br>つ<br>ろ<br>ろ<br>の<br>つ<br>ろ<br>ろ<br>の<br>つ<br>ろ<br>ろ<br>の<br>つ<br>ろ<br>ろ<br>ろ<br>の<br>つ<br>ろ<br>ろ<br>の<br>つ<br>ろ<br>ろ<br>の<br>つ<br>ろ<br>ろ<br>の<br>つ<br>ろ<br>ろ<br>の<br>つ<br>ろ<br>ろ<br>の<br>つ<br>ろ<br>ろ<br>ろ<br>ろ<br>の<br>つ<br>ろ<br>ろ<br>の<br>つ<br>ろ<br>ろ<br>ろ<br>ろ<br>の<br>つ<br>ろ<br>ろ<br>ろ<br>の<br>つ<br>ろ<br>ろ<br>ろ<br>ろ<br>ろ<br>ろ<br>の<br>つ<br>こ<br>る<br>の<br>の<br>つ<br>ろ<br>ろ<br>ろ<br>ろ<br>ろ<br>ろ<br>ろ<br>ろ<br>ろ<br>ろ<br>ろ<br>ろ<br>ろ | . 高位合成<br>てご利用く<br>ナーラム へ<br>移動<br><u>vs002</u><br>Close<br>Close<br>Close<br>Close                   | © (ださい。<br>へどうぞ。<br>サーバ:<br><u>vs003</u><br>Close<br>Close<br>Close<br>Close                                            | ログラミン<br>チャレンジ<br>全て表示<br>Close<br>Close<br>Close                                                      | ・グコンテ<br>ジや高位合<br>vs005<br>Close<br>Close<br>Close<br>Close                                                                                                    | ストであ<br>成に関す<br>VEOOE<br>Close<br>Close<br>Close                                                                                  |
| ACRi ルー<br>る <u>ACRi H</u><br>る質問・<br>日別ス<br>00:00<br>03:00<br>06:00<br>99:00<br>12:00                          | ムをより楽<br>LS Challeny<br>コメントは<br>マケジュー<br>《前日<br>(U280-E51)<br>Close<br>Close<br>Close<br>Close<br>Close<br>Close<br>Close                                           | しむため<br>ge を開設<br>HLS Chal<br>ル<br>2023<br>as004<br>(U50)<br>Close<br>Close<br>Close<br>Close<br>Close                                                                                                    | のコンテン<br>しておりま<br>enge につ<br>-10-05 * く<br>-10-05 * く<br>                                                                                               | ッツとして、<br>ます。併せ<br>いてのフォ<br>堅日><br>VS001<br>Close<br>Close<br>Close<br>Close<br>Close<br>Close<br>Close                                                                                                    | 、高位合成<br>てご利用く<br>キーラムへ<br>移動<br>VSD02<br>Close<br>Close<br>Close<br>Close<br>Close                   | © (ださい。<br>へどうぞ。<br>サーバ::                                                                                               | ログラミン<br>チャレンジ<br>全て表示<br>Close<br>Close<br>Close<br>Close                                             | ッグコンテ<br>ジや高位合<br>マ<br>V <u>v5005</u><br>Close<br>Close<br>Close<br>Close<br>Close<br>Close                                                                                                    | ストであ<br>成に関す                                                                                                    |
| ACRI ルー<br>る <u>ACRI H</u><br>る質問・:<br>日別フ<br>00:00<br>03:00<br>06:00<br>09:00<br>12:00                         | ムをより楽<br>LS Challen<br>コメントは<br><b>スケジュー</b><br>(初日<br>(U280-451)<br>Close<br>Close<br>Close<br>Close<br>Ocen<br>Ocen                                                | しむため<br>ge を開設<br>HLS Chal<br>ル<br>2023<br>asO04<br>(USO)<br>Close<br>Close<br>Close<br>Close<br>Close<br>Close                                                                                                    | のコンテン<br>しておりま<br>ienge につ<br>-10-05* マ<br>as005<br>(VCK5000)<br>Close<br>Close<br>Close<br>Close<br>Close<br>Close<br>Close<br>Close<br>Close          | ッツとして、<br>す。併せ<br>いてのフォ<br>翌日><br>vs001<br>Close<br>Close<br>Close<br>Close<br>Close<br>Close<br>Open<br>Open                                                                                                    | 、高位合成<br>てご利用。<br>キーラムへ<br>移動<br>vs002<br>Close<br>Close<br>Close<br>Close<br>Close<br>Close<br>Close | は向けのプ<br>ください。<br>へどうぞ。<br>サーバ:<br>、<br>、<br>、<br>、<br>、<br>、                                                           | ログラミン<br>チャレンS<br>全て表示<br>VSOO4<br>Close<br>Close<br>Close<br>Close<br>Close<br>Close                  | ッグコンテ<br>ジや高位合<br>vs005<br>Close<br>Close<br>Close<br>Close<br>Close<br>Close<br>Close<br>Close<br>Close<br>Close<br>Close<br>Close<br>Close<br>Close<br>Close<br>Close<br>Close<br>Close<br>Close | ストであ<br>成に関す<br>Close<br>Close<br>Close<br>Close<br>Close<br>Close<br>Close<br>Close<br>Close<br>Close<br>Close<br>Close<br>Close |
| ACRi ルー<br>る <u>ACRi H</u><br>る質問・<br>日別フ<br>サーバ<br>00:00<br>03:00<br>06:00<br>09:00<br>12:00<br>15:00<br>18:00 | ムをより楽<br>LS Challen<br>コメントは<br><b>スケジュー</b><br><前日<br>as003<br>(U280-E51)<br>Close<br>Close<br>Close<br>Close<br>Close<br>Close<br>Close<br>Close<br>Close<br>Close | にしむため<br>ge を開設<br>HLS Chal<br>ル<br>2023<br>a <u>8004</u><br>(USO)<br>Close<br>Close<br>Close<br>Close<br>Close<br>Close<br>Close<br>Close<br>Close<br>Close<br>Close<br>Close<br>Close<br>Close<br>Close<br>Close | のコンテン<br>しておりま<br>lenge につ<br>-10-05* マ<br>as005<br>(VCK5000)<br>Close<br>Close<br>Close<br>Close<br>Close<br>Close<br>Close<br>Close<br>Close<br>Close | ッツとして、<br>す。併せ<br>いてのフェ<br>聖日>                                                                                                    | 、高位合成<br>てご利用。<br>・<br>・<br>・<br>・<br>・<br>・<br>・<br>・<br>・<br>・<br>・<br>・<br>・                       | &向けのプ<br>ください。<br>へどうぞ。<br>サーバ:<br><u>ys003</u><br>Close<br>Close<br>Close<br>Close<br>Close<br>Close<br>Close<br>Close | ログラミン<br>チャレンジ<br>全て表示<br>Close<br>Close<br>Close<br>Close<br>Close<br>Close<br>Close<br>Oben<br>Close | ッグコンテ<br>ジや高位合<br>・<br>・<br>・<br>・<br>・<br>・<br>・<br>・<br>・<br>・<br>・<br>・<br>・<br>・<br>・<br>・<br>・<br>・<br>・                                                                                      | ストであ<br>成に関す                                                                                                    |

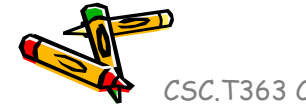

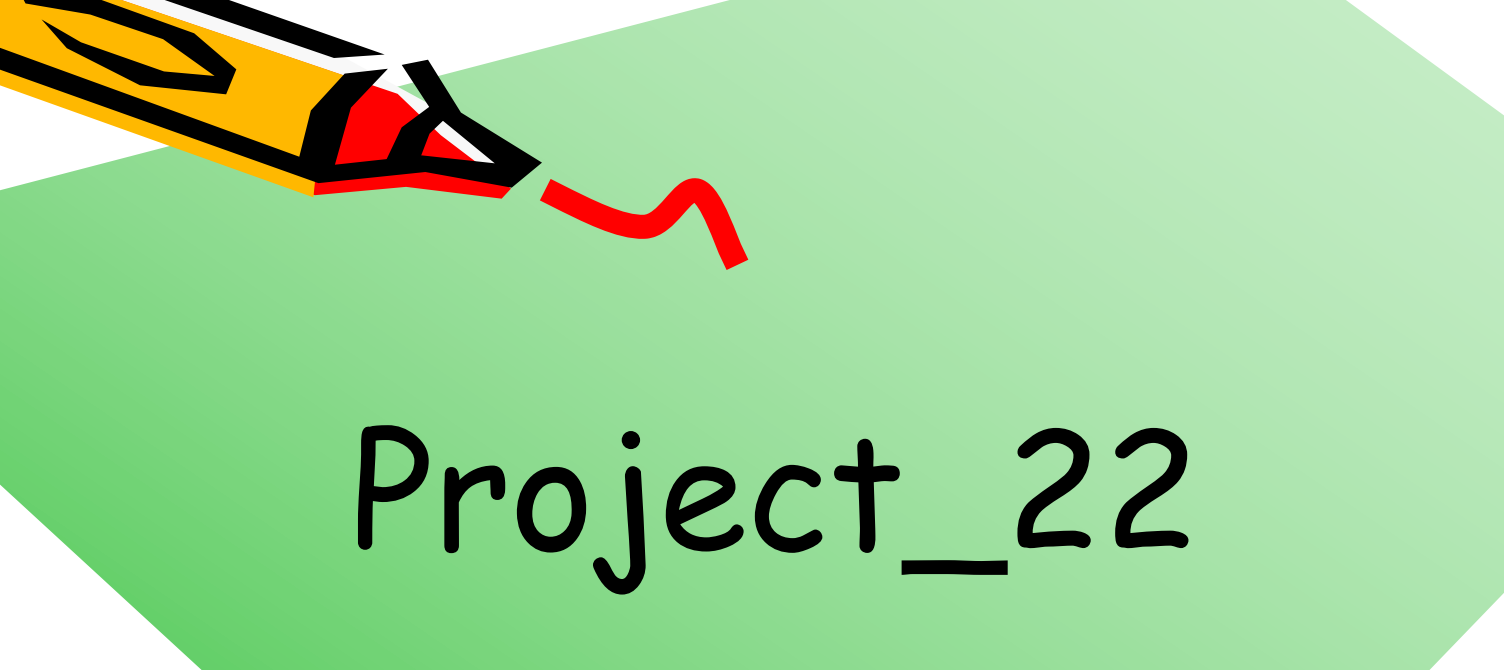

CSC.T363 Computer Architecture, Department of Computer Science, TOKYO TECH

A.C.

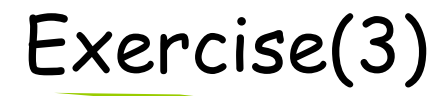

- Project\_22
  - Baseline プロセッサ (code210.v) を修正して、シリアル通信で与えられたプログラム (次のスライド)を送信することで命令メモリを初期化してから、送信したプログラムを実行するように修正する.

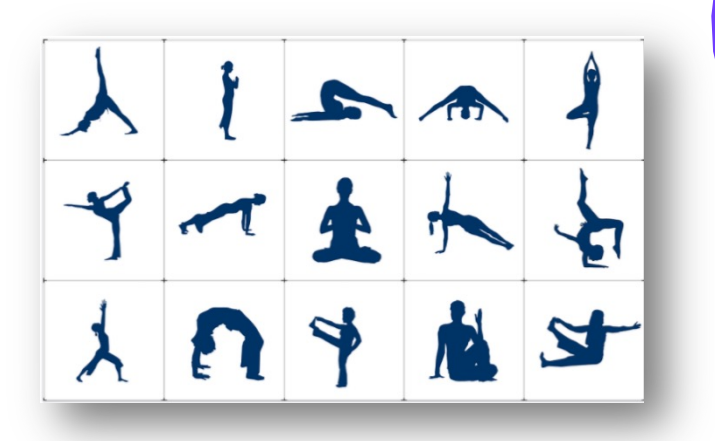

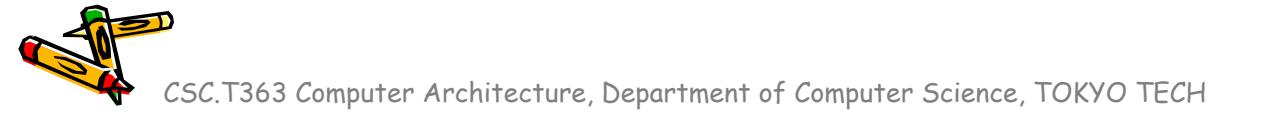

Source codes available in /home/u\_nesrine/ca/2023/src/

# RISC-V Program: 1~100の合計値

• 1~100 までの合計値 (5050) を出力するプログラム.

```
#include <stdio.h>
int main() {
    int sum = 0;
    for (int i = 1; i <= 100; i++) {
        sum += i;
    }
    printf("0000_%x\n", sum);
    return 0;
}</pre>
```

Result: 0000\_13BA (10進数で 5050)

#### asm\_program.txt

end

#### Initial begin `MM[0]={12'd0,5'd0,3'h0,5'd10,7'h13}; // 00 addi x10,x0,0 `MM[1]={12'd0,5'd0,3'h0,5'd3,7'h13}; // 04 addi x3,x0,0 `MM[2]={12'd101,5'd0,3'h0,5'd1,7'h13}; // 08 addi x1,x0,101 `MM[3]={7'd0,5'd3,5'd10,3'h0,5'd10,7'h33}; // 0c L:add x10,x10,x3 `MM[4]={12'd1,5'd3,3'h0,5'd3,7'h13}; // 10 addi x3,x3,1 `MM[5]={~12'd0,5'd1,5'd3,3'h1,5'b11001,7'h63};// 14 bne x3,x1,L `MM[6]=32'h00050f13; // 18 HALT

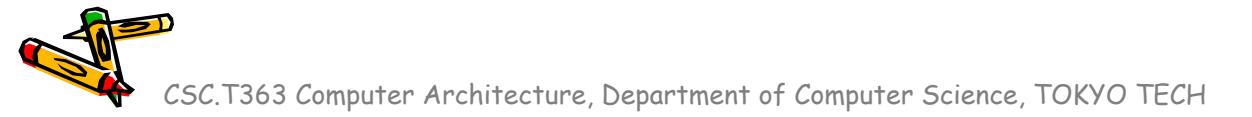

### Inside module m\_proc8s

- 4段のパイプライン処理のプロセッサ
  - 命令フェッチ(IF), デコードとオペランドフェッチ(ID), 実行(EX), メモリアクセス(MEM), ライトバック(WB)の処理をおこなうadd, addi, sll, srl, lw, sw, beq, bne命令に対応したプロセッサ

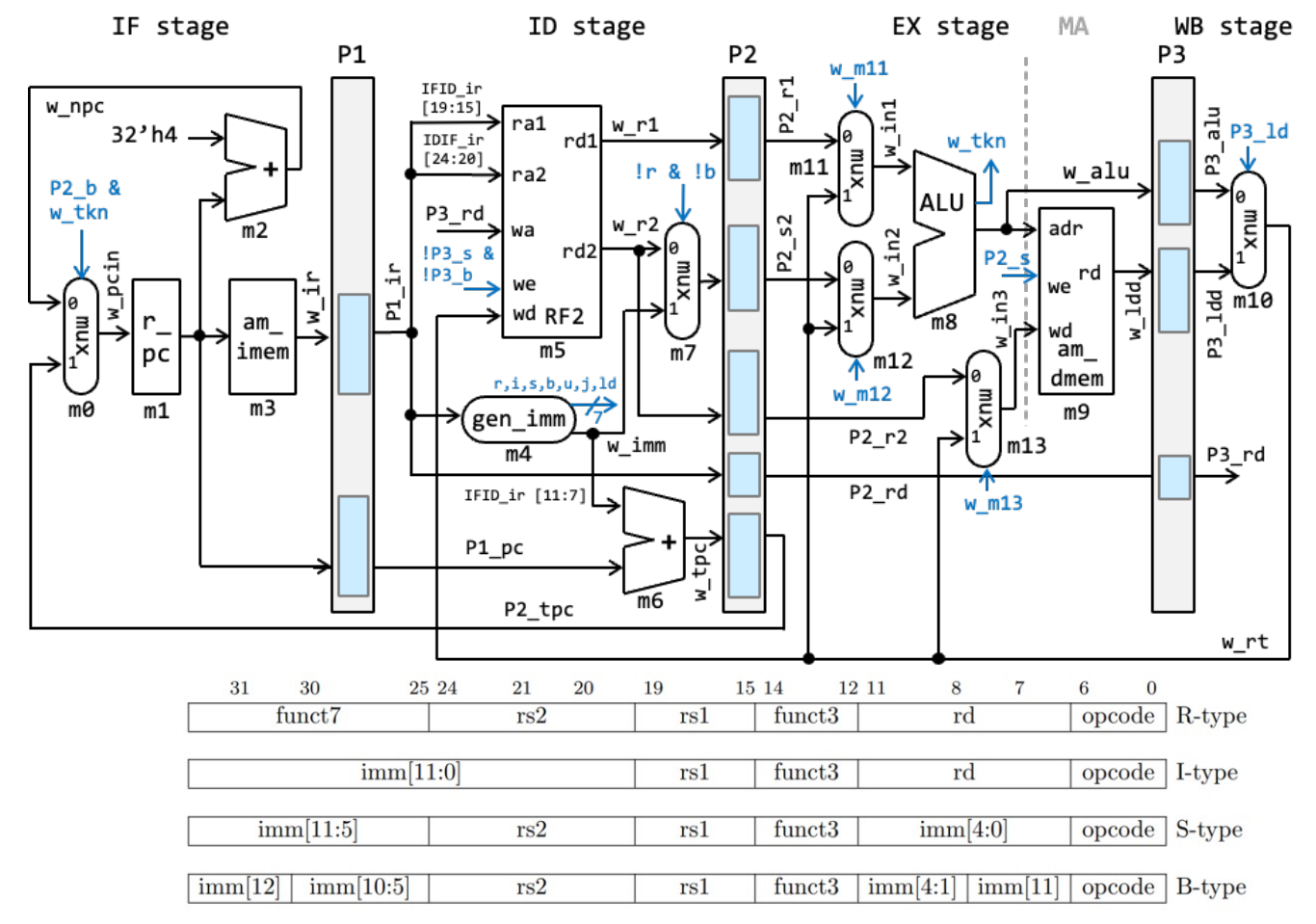

CSC.T363 Computer Architecture, Department of Computer Science, TOKYO TECH

Source codes available in /home/u\_nesrine/ca/2023/src/

#### Baseline プロセッサ (code210.v) の修正

- Baselineプロセッサの命令メモリの内容を出力する.
  - memory\_image.bin にバイナリ形式でメモリの内容が出力される.
  - code205.v と同じディレクトリに asm\_program.txt も必要.

#### code205.v

```
module m top ();
   reg r_clk=0; initial #150 forever #50 r_clk = ~r_clk;
  reg [31:0] r_cc=1; always @(posedge r_clk) r_cc <= r_cc + 1;
  m_proc8s m (r_clk);
  integer fp;
  integer i;
  initial begin
     `define MM m.m3.mem
     `include "asm program.txt"
   end
  initial begin
      fp = $fopen("memory image.bin", "wb");
      for(i=0; i<100; i=i+1) begin</pre>
         $fwrite(fp, "%u", m.m3.mem[i]);
      end
      $fclose(fp);
      $finish();
   end
endmodule
```

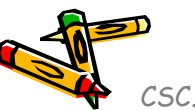

### Baseline プロセッサ (code205.v) の修正

- Baseline プロセッサ (code210.v) を修正して、シリアル通信で与えられたプロ グラムを送信することで命令メモリを初期化してから、送信したプログラム memory\_image.binを実行するように修正する.
  - 修正した code210.v と main20.xdc をプロジェクトに追加する.
  - clocking wizard と vio をインスタンス化する.
    - 100MHz のシステムクロックを用いること.
    - vio は入力ポート数を1、ポート幅を32 に設定する.
- ターミナルから次のコマンドを実行.
  - cat memory\_image.bin > /dev/ttyUSB1

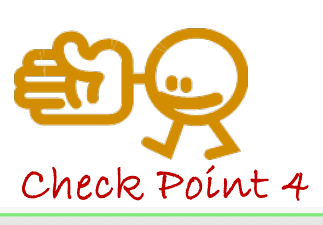

| Q ₹ \$ +         | -             |          |           |          |
|------------------|---------------|----------|-----------|----------|
| Name             | Value         | Activity | Direction | V10      |
| > 1 w dout[3]:01 | [H] 0000 13BA |          | Input     | hw vio 1 |

- VIO を用いて, 結果が 0x000013BA となることを確認すること.
- ポイント
  - 100MHzのシステムクロックで、先の1~100 までの合計値のプログラムの結果が正しいことを確認する.(100MHz でUARTが正しく動いていることを確認する)
  - 初期化が終わるまでプロセッサの処理をストールさせる.
  - UARTで受信したデータによって命令メモリの内容を初期化する.
  - ■・ 初期化が終わってから、プロセッサの処理を開始する.

CSC.T363 Computer Architecture, Department of Computer Science, TOKYO TECH

### Clocking Wizard で clock を変化させる

- Click IP Catalog •
- Double click Clocking Wizard in IP Catalog window ۲

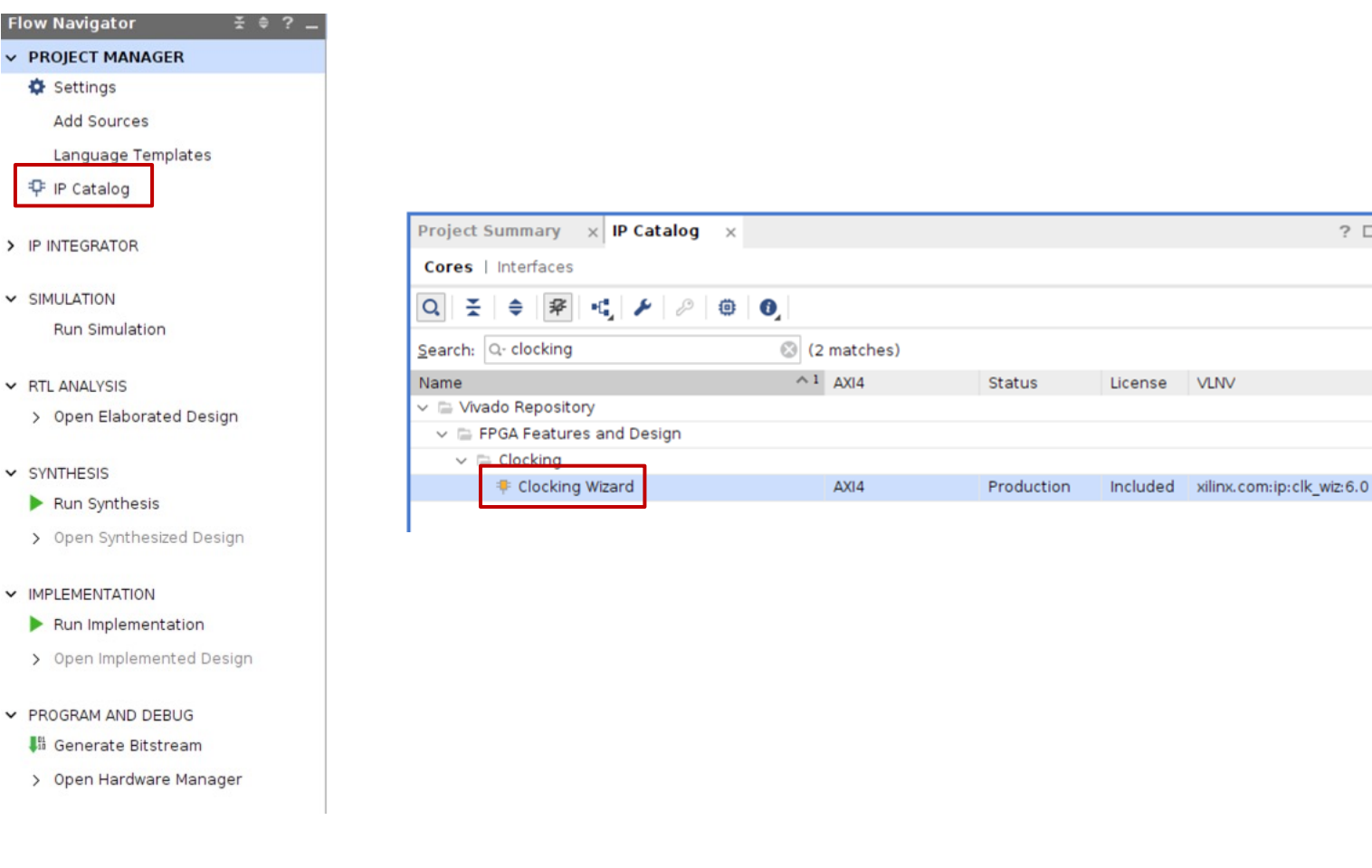

CSC.T363 Computer Architecture, Department of Computer Science, TOKYO TECH

201

VLNV

٠

#### 100MHzのクロックを出力する IP を生成する

- In Output Clocks, set the frequency to 100.000 for clk\_out1 to generate 100MHz clock signal. Click OK.
- In Generate Output Products window, click Generate.

| ocumentation 📄 IP Location  C Switch to De                                                     | faults                                 |                       |                  |                              |                     |                 |              |      |  |
|------------------------------------------------------------------------------------------------|----------------------------------------|-----------------------|------------------|------------------------------|---------------------|-----------------|--------------|------|--|
| Symbol Resource                                                                                | Component Name c                       | lk_wiz_0              |                  |                              |                     |                 |              |      |  |
| Show disabled ports                                                                            | Clocking Options                       | Output Clo            | cks Port Rena    | aming                        | MMCM Settings       | Summary         |              |      |  |
|                                                                                                | The phase is calcu                     | lated relative to     | the active input | clock.                       |                     |                 |              |      |  |
|                                                                                                | Output Clock                           | Port Name Output Freq |                  | (MHz)                        |                     | Phase (degrees) |              | Duty |  |
|                                                                                                | I clk out1                             | clk out1              | Requested        | 0                            | Actual<br>100.00000 | Requested       | Actual       | 50.0 |  |
|                                                                                                | C clk out2                             | clk out2              | 100.000          |                              | N/A                 | 0.000           | N/A          | 50.0 |  |
|                                                                                                | clk out3                               | clk_out3              | 100.000          |                              | N/A                 | 0.000           | N/A          | 50.0 |  |
|                                                                                                | clk_out4                               | clk_out4              | 100.000          |                              | N/A                 | 0.000           | N/A          | 50.0 |  |
| + s_axi_lite                                                                                   | clk_out5                               | clk_out5              | 100.000          |                              | N/A                 | 0.000           | N/A          | 50.0 |  |
| + CLK_IN1_D                                                                                    | clk_out6                               | clk_out6              | 100.000          |                              | N/A                 | 0.000           | N/A          | 50.0 |  |
| CLKFB_IN_D                                                                                     | Clk_out7                               | clk_out7              | 100.000          |                              | N/A                 | 0.000           | N/A          | 50.0 |  |
| s_axi_aresetn clk_stop[3:0]<br>reset clk_slitch[3:0]<br>reset interrupt<br>resetn clk_oor[3:0] | USE CLOCK SEQUENCING Clocking Feedback |                       |                  |                              |                     |                 |              |      |  |
| user_clk0                                                                                      | Output Clock                           | Sequenc               | e Number         |                              | Source              |                 | Signaling    |      |  |
| user_clk1                                                                                      | clk_out1                               | 1                     |                  | Automatic Control On-Chip    |                     | ntrol On-Chip   | Single-ended |      |  |
| user_clk2                                                                                      | clk_out2                               | 1                     |                  | 🔿 Automatic Control Off-Chip |                     | ntrol Off-Chip  | Differential |      |  |
| - clk_in1                                                                                      | clk_out3                               | 1                     |                  | User-Contro                  |                     | d On-Chip       |              |      |  |
|                                                                                                | clk_out4                               | 1                     |                  | O User-Controlled Off-Chip   |                     | d Off-Chip      |              |      |  |
|                                                                                                | clk_out6                               | 1                     |                  |                              |                     |                 |              |      |  |
|                                                                                                | clk_out7                               | 1                     |                  |                              |                     |                 |              |      |  |
|                                                                                                |                                        |                       |                  |                              |                     |                 |              |      |  |
|                                                                                                | Enable Optional                        | Inputs / Outp         | uts for MMCM/P   | LL                           | Reset Type          |                 |              |      |  |
|                                                                                                |                                        |                       |                  |                              |                     |                 |              | ,    |  |

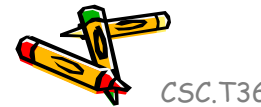

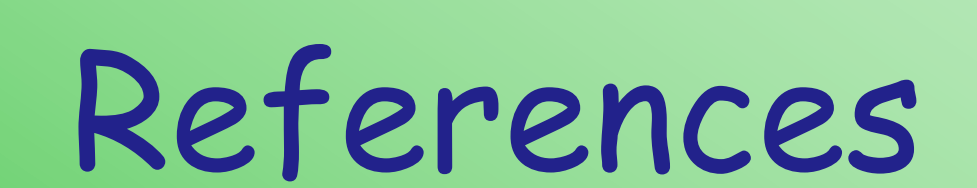

CSC.T363 Computer Architecture, Department of Computer Science, TOKYO TECH

1º

# References (1/2)

- Computer Architecture support page
  - http://www.arch.cs.titech.ac.jp/lecture/CA/
- Computer Logic Design support page
  - http://www.arch.cs.titech.ac.jp/lecture/CLD/
- ACRi Room
  - https://gw.acri.c.titech.ac.jp
- ACRi Blog
  - https://www.acri.c.titech.ac.jp/wordpress/
- 情報工学系計算機室
  - http://www.csc.titech.ac.jp/

# References (2/2)

- Xilinx Vivado Design Suite
  - https://japan.xilinx.com/products/design-tools/vivado.html
- Digilent Arty A7-35 A7: FPGA Trainer Board
  - https://reference.digilentinc.com/reference/programmable-logic/arty-a7/start
- Digilent Nexys 4 DDR Atrix-7 FPGA
  - https://store.digilentinc.com/nexys-4-ddr-artix-7-fpga-trainer-board-recommended-for-ececurriculum/
- Verilog HDL
  - https://ja.wikipedia.org/wiki/Verilog

CSC.T363 Computer Architecture, Department of Computer Science, TOKYO TECH